# **GUIDA PER LA RICHIESTA DEL BONUS NATALE 2024**

Per richiedere il cosiddetto Bonus Natale è stato implementato in <u>U-WEB</u>, il portale utilizzato dai dipendenti per la visualizzazione dei cedolini mensili, un quadro nel quale il dipendente, mediante accesso con le credenziali già in uso per la visualizzazione dei suddetti cedolini, presenterà la propria dichiarazione, mediante apposizione di un flag, in relazione alla specifica situazione personale.

Per chi non sapesse come giungere sul portale per la consultazione dei cedolini, a cui si può accedere tramite indirizzo di **posta elettronica istituzionale/SPID/CIE**, cliccare sul seguente link: <u>U-WEB</u>

#### Apparirà il menù sottostante:

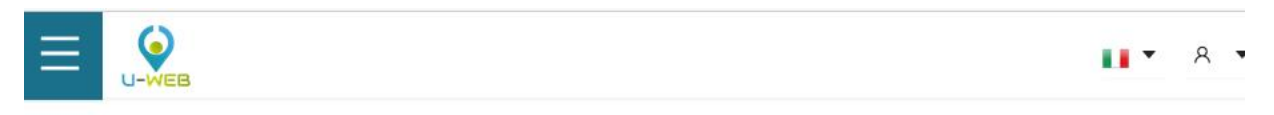

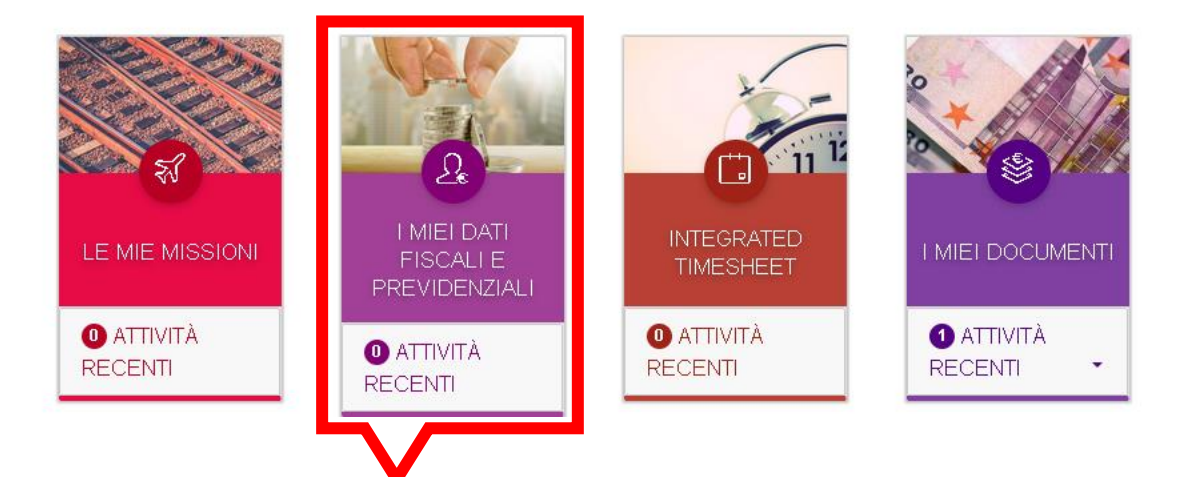

Cliccare il pulsante "I miei dati fiscali e previdenziali"

A questo punto si potranno presentare due diverse situazioni:

- A. dipendente nuovo o che non ha mai presentato una dichiarazione
- B. dipendente che ha già presente nel suo profilo una dichiarazione

### SITUAZIONE - A

Se sei un nuovo dipendente o non hai mai effettuato una dichiarazione, apparirà la schermata che segue e devi cliccare il pulsante indicato nel riquadro in rosso.

|                       |                       | $\mathcal{D}_{\epsilon}$ l Miei Dati Fiscali e l | Previdenziali        |                | <b></b> ▼ A ▼ |
|-----------------------|-----------------------|--------------------------------------------------|----------------------|----------------|---------------|
| LE MIE DICHIARAZIONI  | ► NUOVA DICHIARAZIONE |                                                  |                      |                |               |
|                       |                       |                                                  |                      |                |               |
| -0                    |                       |                                                  |                      | - <del>-</del> |               |
| ⇒ Criteri Di Ricerca: |                       |                                                  |                      | i ⇒≞ Refresh:  |               |
| Anno di inizio        |                       | Stato                                            |                      |                |               |
| FILTRA PER ANNO       |                       | ✓ FILTRA PER STATO                               | V                    | IE AGGIORNA    | LA TABELLA    |
|                       |                       |                                                  |                      |                |               |
| Anno di inizio        | Anno di fine          | Data creazione                                   | Data ultima modifica | Stato          | Azioni        |
|                       |                       |                                                  |                      |                |               |
|                       |                       |                                                  |                      |                |               |
|                       |                       |                                                  |                      |                |               |

A seguire prima di procedere con la richiesta del Bonus devono essere preventivamente inseriti nel quadro "Detrazioni legge di bilancio 2024", i dati di eventuali figli /coniuge a carico come di seguito indicato:

Nessun dato

Cliccare sul tasto "Detrazioni legge di bilancio 2024"

| ≡   | U-WEB             | کے                    | ) <sub>e</sub> I Miei Dati Fiscali e Previdenziali | A • |
|-----|-------------------|-----------------------|----------------------------------------------------|-----|
| ₿LE | MIE DICHIARAZIONI | + NUOVA DICHIARAZIONE |                                                    |     |

| > DETF | RAZIONI LEGGE DI BILANCIO 2024 |                      | QUADRI NON<br>VISUALIZZATI                                                |
|--------|--------------------------------|----------------------|---------------------------------------------------------------------------|
| > FISC | ALI                            |                      | ⊞ Gestione INPS - (<br>Esclusivamente per coloro<br>che hanno la gestione |
| > BONI | US NATALE 2024                 |                      | separata INPS 2023)<br>≔ Gestione separata<br>ENPAPI                      |
|        | SALVA                          | . SALVA E INVIA ESCI | ⊟ Gestione separata<br>INPGI                                              |
|        |                                |                      | ≔ Prestazione<br>professionale                                            |
|        |                                |                      | i⊟ Dati per soggetti non<br>residenti in Italia                           |
|        |                                |                      | i⊟ Esonero Lavoratrici<br>Madri L.213/2023                                |

All'apparire della maschera successiva inserire i dati richiesti in ogni singolo campo inserendo nel caso di coniuge/convivente non a carico, per il campo percentuale, il valore "**0**"

| U-WEB                |                          | <u>∫</u> € I Miei Da | ti Fiscali e Previdenziali |           |
|----------------------|--------------------------|----------------------|----------------------------|-----------|
| MIE DICHIARAZIONI    |                          |                      |                            |           |
|                      | iqiunqi persona a carico |                      |                            |           |
|                      |                          |                      |                            | 🕆 Elimina |
| Cognome :            | Nome:                    | Codice fiscale:      | Data di nascita :          |           |
| Data inizio: [       | ata fine: Percentua      | le a carico:         |                            |           |
| GG/MM/AA ⊟           | GG/MM/AA ⊟               | %                    |                            |           |
| Indicare se disabile |                          |                      |                            |           |
|                      |                          |                      |                            |           |
| gli 💿 💿 Aggiung      | i persona a carico       |                      |                            |           |
| Cognome              | Nome                     | Codica ficcala:      | Data di naccita :          | 🛱 Elimina |
| cognome.             |                          |                      | GG/MM/AAAA 🗎               |           |
| Data inizio : D      | ata fine: Percentua      | le a carico:         |                            |           |
| GG/MM/AA 📋           | GG/MM/AA 白<br>0%         | %<br>50% 100%        |                            |           |
|                      |                          |                      |                            |           |

# A questo punto scegliere Bonus Natale come indicato nella figura sottostante

|                       | $\varDelta_{\mathbf{c}}$ l Miei Dati Fiscali e Previdenziali | <b></b> ▼ . ₹                                                    |
|-----------------------|--------------------------------------------------------------|------------------------------------------------------------------|
| LE MIE DICHIARAZIONI  | + NUOVA DICHIARAZIONE                                        |                                                                  |
|                       |                                                              |                                                                  |
| > DETRAZIONI LEGGE DI | BILANCIO 2024                                                | QUADRINON                                                        |
| > FISCALI             |                                                              | VISUALIZZATI<br>⊞ Gestione INPS - (<br>Esclusivamente per coloro |
| > BONUS NATALE 2024   |                                                              | che hanno la gestione<br>separata INPS 2023)                     |
|                       | SALVA SALVA E INVIA ESCI                                     | i≣ Gestione separata<br>ENPAPI                                   |

| QUADRI NON<br>VISUALIZZATI                                                                        |
|---------------------------------------------------------------------------------------------------|
| I≡ Gestione INPS - (<br>Esclusivamente per coloro<br>che hanno la gestione<br>separata INPS 2023) |
| i≣ Gestione separata<br>ENPAPI                                                                    |
| ≔ Gestione separata<br>INPGI                                                                      |
| ⊞ Prestazione<br>professionale                                                                    |
| i≘ Dati per soggetti non<br>residenti in Italia                                                   |

⊞ Esonero Lavoratrici Madri L.213/2023

### Comparirà la schermata che segue:

|                                                                                                    | $\varDelta_{ m c}$ I Miei Dati Fiscali e Previdenziali                                                                                                    | <b></b> × × •                                                                                    |
|----------------------------------------------------------------------------------------------------|----------------------------------------------------------------------------------------------------|--------------------------------------------------------------------------------------------------|
| LE MIE DICHIARAZIONI                                                                                                    | + NUOVA DICHIARAZIONE                                                                                                    |                                                                                                  |
| > FISCALI<br>~ BONUS NATALE 2024                                                                                                    |                                                                                                    | I Gestione INPS - (<br>Esclusivamente per coloro<br>che hanno la gestione<br>separata INPS 2023) |
| Ai fini del riconoscimento                                                                                                    | n del bonus sulla tradicesima mensilità di importo massimo nai a 100€ rapportato ai mesi                                                                                                    | i⊟ Gestione separata<br>ENPAPI                                                                   |
| avorati nell'anno 2024,                                                                                                    | previsto dall'articolo 2-bis del Decreto-Legge 9 agosto 2024, n. 113, convertito con                                                                                                    | ≔ Gestione separata<br>INPGI                                                                     |
| nodificazioni dalla L. 7 c<br>nendaci, falsità negli att                                                                                                    | ittobre 2024, n. 143, consapevole delle sanzioni penali previste in caso di dichiarazioni<br>i, uso o esibizione di atti falsi, (art.76 d.p.r. 445/28.12.2000), il sottoscritto DICHIARA: di                                                                                                    | ≔ Prestazione<br>professionale                                                                   |
| avere un'imposta lorda s<br>superiore a 28 000€ nell                                                                                                    | uperiore alla detrazione da lavoro dipendente spettante; di non avere un reddito complessivo<br>'anno d'imposta 2024. Dichiara inoltre:                                                                                                    | i≣ Dati per soggetti non<br>residenti in Italia                                                  |
| <ul> <li>di avere almeno un figlio,<br/>12, comma 2, del testo un<br/>e che Il conluge/conviven</li> <li>di avere un nucleo familia<br/>delle imposte sui redditi,</li> <li>Familiari a carico per<br/>Figli</li> </ul> | anche se nato fuori del matrimonio, riconosciuto, adottivo o affidato, fiscalmente a carico ai sensi dell'articolo<br>nico delle imposte sui redditi, di cui al decreto del Presidente della Repubblica 22 dicembre 1986, n. 917 (TUIR)<br>te non richiederà l'erogazione del bonus<br>rre monogenitoriale con almeno un figlio fiscalmente a carico ai sensi dell'articolo 12, comma 2, del testo unico<br>di cui al decreto del Presidente della Repubblica 22 dicembre 1986, n. 917 (TUIR)<br>• cui è possibile richiedere l'erogazione del Bonus Natale | Madri L 213/2023                                                                                 |
| Cognome:                                                                                                    | Nome:     Codice fiscale:     Data di nascita:       GG/MIWAAAA     GG/MIWAAAA                                                                                                    |                                                                                                  |
| Elimina Quadro                                                                                                    |                                                                                                    |                                                                                                  |
|                                                                                                    | SALVA SALVA E INVIA ESCI                                                                                                    |                                                                                                  |

Si deve a questo punto fare la propria scelta a seconda che ci si trovi nel  ${\bf Caso~1}$  o nel  ${\bf Caso~2}$ 

# Caso 1 – dipendente con coniuge/convivente anche non a carico e almeno un figlio a carico

Il sistema espone i dati del coniuge/convivente e dei figli a carico che devono essere presenti nel pannello detrazioni

| ✓ BONUS NATALE 2024                                                                                                    |                                                                                                    |                                                                                              |                                                                                                    |
|----------------------------------------------------------------------------------------------------|----------------------------------------------------------------------------------------------------|----------------------------------------------------------------------------------------------|----------------------------------------------------------------------------------------------------|
| Ai fini del riconoscimento o<br>2024, n. 113, convertito co<br>(art.76 d.p.r. 445/28.12.200<br>28.000€ nell'anno d'impos | lel bonus sulla tredicesima me<br>n modificazioni dalla L. 7 ottol<br>00), il sottoscritto DICHIARA:<br>ta 2024. Dichiara inoltre: | ensilità di importo massimo p<br>ore 2024, n. 143, consapevo<br>di avere un'imposta lorda su | pai a 100€, rapportato ai mesi lavorati nell'anno 2024, previsto dall'articolo 2-bis del Decreto-Legge 9 agosto<br>ole delle sanzioni penali previste in caso di dichiarazioni mendaci, falsità negli atti, uso o esibizione di atti falsi,<br>periore alla detrazione da lavoro dipendente spettante; di non avere un reddito complessivo superiore a |
| <ul> <li>di avere almeno un figlio, ai<br/>Repubblica 22 dicembre 19</li> </ul>                                          | nche se nato fuori del matrimonio, ric<br>86, n. 917 (TUIR) e che il coniuge/co                                                    | onosciuto, adottivo o affidato, fisca<br>nvivente non richiederà l'erogazior                 | almente a carico al sensi dell'articolo 12, comma 2, del testo unico delle imposte sui redditi, di cui al decreto del Presidente della () ne del bonus                                                                                                    |
| <ul> <li>di avere un nucleo familiare<br/>917 (TUIR)</li> </ul>                                                          | monogenitoriale con almeno un figli                                                                                                | o fiscalmente a carico ai sensi dell'                                                        | articolo 12, comma 2, del testo unico delle imposte sui redditi, di cui al decreto del Presidente della Repubblica 22 dicembre 1986, n. 🧿                                                                                                    |
| Familiari a carico per o<br>Coniuge                                                                                      | cui è possibile richiedere l'                                                                                                    | erogazione del Bonus Na                                                                      | atale                                                                                                    |
| Cognome :                                                                                                    | Nome :                                                                                                    | Codice fiscale:                                                                              | Data di nascita:                                                                                                    |
|                                                                                                    | paolo                                                                                                    | RSSPLA06S01A944G                                                                             | 01/11/2006                                                                                                    |
| Figli                                                                                                    |                                                                                                    |                                                                                              |                                                                                                    |
| Cognome:                                                                                                    | Nome :                                                                                                    | Codice fiscale:                                                                              | Data di nascita :                                                                                                    |
| rossi                                                                                                    | adele                                                                                                    | RSSDLA03M52A944H                                                                             | 12/08/2003 首                                                                                                    |
|                                                                                                    |                                                                                                    |                                                                                              |                                                                                                    |
| Cognome:                                                                                                    | Nome:                                                                                                    | Codice fiscale:                                                                              | Data di nascita :                                                                                                    |
| rossi                                                                                                    |                                                                                                    | RSSGNI02C12A944Q                                                                             | 12/03/2002 自                                                                                                    |
|                                                                                                    |                                                                                                    |                                                                                              |                                                                                                    |
| Elimina Quadro                                                                                                    |                                                                                                    |                                                                                              |                                                                                                    |

Si deve scegliere questa opzione se si ha coniuge/convivente anche non a carico ed almeno un figlio convivente a carico per l'anno 2024.

Un figlio si considera a carico se non possiede nell'anno 2024 un reddito complessivo superiore a € 2.840,51 elevato a 4.000,00 per i figli di età non superiore ai 24 anni. Il coniuge si considera a carico se non possiede nell'anno 2024 un reddito complessivo superiore a € 2.840,51.

#### Caso 2 - dipendente con nucleo monogenitoriale e almeno un figlio a carico

Il sistema espone i dati dei figli a carico che devono essere presenti nel pannello detrazioni

| ✓ BONUS NATALE 2024                                                                                            |                                                                                                    |                                                                                                    |                                                                                                    |             |
|----------------------------------------------------------------------------------------------------|----------------------------------------------------------------------------------------------------|----------------------------------------------------------------------------------------------------|----------------------------------------------------------------------------------------------------|-------------|
| Ai fini del riconosciment<br>2024, n. 113, convertito<br>(art.76 d.p.r. 445/28.12.2<br>28.000€ nell'anno d'imp | o del bonus sulla tredice<br>con modificazioni dalla l<br>2000), il sottoscritto DICI<br>osta 2024. Dichiara inolt | sima mensilità di importo massimo<br>7 ottobre 2024, n. 143, consapev<br>HIARA: di avere un'imposta lorda si<br>re: | pai a 100€, rapportato ai mesi lavorati nell'anno 2024, previsto dall'articolo 2-bis del Decreto-Legge 9 agos<br>ole delle sanzioni penali previste in caso di dichiarazioni mendaci, falsità negli atti, uso o esibizione di atti fa<br>uperiore alla detrazione da lavoro dipendente spettante; di non avere un reddito complessivo superiore a | to<br>alsi, |
| <ul> <li>di avere almeno un figlio</li> <li>Repubblica 22 dicembre</li> </ul>                                  | o, anche se nato fuori del matr<br>1986, n. 917 (TUIR) e che il c                                                  | monio, riconosciuto, adottivo o affidato, fisc<br>oniuge/convivente non richiederà l'erogazio                       | almente a carico ai sensi dell'articolo 12, comma 2, del testo unico delle imposte sui redditi, di cui al decreto del Presidente della<br>une del bonus                                                                                                    | 0           |
| di avere un nucleo famili<br>917 (TUIR)     Eamiliari a carico pe                                              | are monogenitoriale con alme<br>ar cui è possibile richie                                                          | no un figlio fiscalmente a carico al sensi del<br>adere l'erocrazione del Bonus N                                   | l'articolo 12, comma 2, del testo unico delle imposte sui redditi, di cui al decreto del Presidente della Repubblica 22 dicembre 1986, i                                                                                                    | n. 🧿        |
| Figli                                                                                                    |                                                                                                    |                                                                                                    |                                                                                                    |             |
| Cognome :                                                                                                    | Nome :                                                                                                    | Codice fiscale:                                                                                                    | Data di nascita:                                                                                                    |             |
|                                                                                                    | adele                                                                                                    | RSSDLA03M52A944H                                                                                                    | 12/08/2003 首                                                                                                    |             |
|                                                                                                    |                                                                                                    |                                                                                                    |                                                                                                    |             |
| Cognome :                                                                                                    | Nome :                                                                                                    | Codice fiscale:                                                                                                    | Data di nascita :                                                                                                    |             |
|                                                                                                    |                                                                                                    | RSSGNI02C12A944Q                                                                                                    | 12/03/2002                                                                                                    |             |
|                                                                                                    |                                                                                                    |                                                                                                    |                                                                                                    |             |
| Elimina Quadro                                                                                                 |                                                                                                    |                                                                                                    |                                                                                                    |             |

Si deve scegliere questa opzione se il nucleo familiare è monogenitoriale e si ha almeno un figlio convivente a carico per l'anno 2024.

Un figlio si considera a carico se non possiede nell'anno 2024 un reddito complessivo superiore a € 2.840,51 elevato a 4.000,00 per i figli di età non superiore ai 24 anni. Il nucleo familiare si considera monogenitoriale quando: l'altro genitore è deceduto, l'altro genitore non ha riconosciuto il figlio nato fuori dal matrimonio; o il figlio è stato adottato o affidato ad un solo genitore. Alla fine dopo aver scelto uno dei due casi, si deve salvare la propria dichiarazione cliccando sul

tasto **Salva ed Invia.** 

|                                                                                                    | ${\it D}_{\rm e}$ l Miei Dati Fiscali e Previdenziali                                                                                                    | <b></b> A •                                                                                       |
|----------------------------------------------------------------------------------------------------|----------------------------------------------------------------------------------------------------|---------------------------------------------------------------------------------------------------|
| LE MIE DICHIARAZIONI                                                                                                    | + NUOVA DICHIARAZIONE                                                                                                    |                                                                                                   |
| FISCALI                                                                                                    |                                                                                                    | I≡ Gestione INPS - (<br>Esclusivamente per coloro<br>che hanno la gestione<br>separata INPS 2023) |
| i fini del riconoscimento                                                                                                    | ndel honus sulla tradicesima mensilità di importo massimo nai a 100€ rapportato ai mesi                                                                                                    | i≡ Gestione separata<br>ENPAPI                                                                    |
| vorati nell'anno 2024,                                                                                                    | previsto dall'articolo 2-bis del Decreto-Legge 9 agosto 2024, n. 113, convertito con                                                                                                    | i≡ Gestione separata<br>INPGI                                                                     |
| odificazioni dalla L. 7 c<br>endaci, falsità negli att                                                                                                    | ttobre 2024, n. 143, consapevole delle sanzioni penali previste in caso di dichiarazioni<br>i, uso o esibizione di atti falsi, (art.76 d.p.r. 445/28.12.2000), il sottoscritto DICHIARA: di                                                                                                    | i≡ Prestazione<br>professionale                                                                   |
| vere un'imposta lorda s<br>periore a 28.000€ nell                                                                                                    | uperiore alla detrazione da lavoro dipendente spettante; di non avere un reddito complessivo<br>'anno d'imposta 2024. Dichiara inoltre:                                                                                                    | ⊞ Dati per soggetti non<br>residenti in Italia                                                    |
| di avere almeno un figlio,<br>12, comma 2, del testo un<br>e che il conluge/conviven<br>di avere un nucleo familità<br>delle imposte sui redditi, -<br>Familiari a carico per<br>Figli | anche se nato fuori dei matrimonio, niconosciuto, aoattivo o artificato, fiscalmente a carlo ai sensi dell'articolo<br>(a) coleile imposte su reddut, di cui al decreto del Presidente della Repubblica 22 dicembre 1966, n. 917 (TUIR)<br>te non richiederà l'erogazione dei bonus<br>re monogenitoriale con almeno un figlio fiscalmente a carlo ai sensi dell'articolo 12, comma 2, dei testo unico<br>di cui ai decreto del Presidente della Repubblica 22 dicembre 1966, n. 917 (TUIR)<br>r cui è possibile richiedere l'erogazione del Bonus Natale | C2U2GL 2 Hoem                                                                                     |
| Cognome:                                                                                                    | Nome: Codice fiscale: Data di nascita:                                                                                                    |                                                                                                   |
| Elimina Quadro                                                                                                    |                                                                                                    |                                                                                                   |
|                                                                                                    | SALVA SALVA E INVIA                                                                                                    |                                                                                                   |

## SITUAZIONE – B

Se sei un dipendente che già ha effettuato una dichiarazione apparirà la schermata che segue e devi cliccare il pulsante indicato dal riquadro rosso.

|                | $\varDelta_{\mathbf{\epsilon}}$ l Miei Dati Fiscali e Previdenziali | <b>■</b> • A •                |
|----------------|---------------------------------------------------------------------|-------------------------------|
| LE ME DICHI,   | RAZIONI                                                             |                               |
| 🚔 Criteri D    | Ricerca:                                                            | ầ Refresh:                    |
| Anno di inizio | Stato                                                               |                               |
| FILTRA PER A   | INO V FILTRA PER STATO V                                            | E AGGIORNA LA TABELLA         |
| Anno di inizio | Anno di fine Data creazione Data ultima modifica Stato Azioni       |                               |
| 2023           | 08/01/2024 08/01/2024 Approvata 💿 🛱 🖉                               |                               |
|                | 1 di                                                                | 1 sezioni < 🚹 > 🛛 10 / page 🗸 |
|                |                                                                     |                               |
|                |                                                                     |                               |
|                | <u>Apparirà</u>                                                     |                               |
|                |                                                                     |                               |
|                |                                                                     |                               |
|                |                                                                     |                               |
|                |                                                                     |                               |
|                |                                                                     |                               |
|                |                                                                     |                               |
|                |                                                                     |                               |
|                |                                                                     |                               |
|                | Si sta per modificare una dichiarazione gia' approva                | ita.                          |
|                | Una volta inviata deve essere di nuovo approvata                    | <u>.</u> .                    |
|                |                                                                     |                               |
|                | Conforma Annulla                                                    |                               |
|                | Conferma                                                            |                               |
|                |                                                                     |                               |

# Per proseguire si deve cliccare sul tasto conferma.

A seguire, nel caso che non siano mai stati dichiarati o siano modificati i dati di eventuali figli/coniuge a carico, si deve prima procedere ad inserirli/modificarli preventivamente nel quadro "Detrazioni legge di bilancio 2024", poiché i dati inseriti in questo quadro sono utilizzati dal modulo di richiesta del Bonus.

<u>.</u> . . .

I≣ Gestione INPS - ( Esclusivamente per coloro che hanno la gestione separata INPS 2023)

Gestione separata ENPAPI
 Gestione separata INPGI
 Prestazione professionale
 Dati per soggetti non residenti
 In talia
 Esonero Lavoratrici Madri
 Z13/2023
 Bonus Natale 2024

### Nel caso in cui non siano mai stati dichiarati, per inserirli procedere come segue:

Cliccare sul tasto "Detrazioni legge di bilancio 2024"

All'apparire della maschera successiva inserire i dati richiesti in ogni singolo campo inserendo nel caso di coniuge/convivente non a carico, per il campo percentuale, il valore "**0**"

| U-WEB                       |                               | <u>ି</u> ∉ I Miei Dat                 | i Fiscali e Previdenziali         |           |
|-----------------------------|-------------------------------|---------------------------------------|-----------------------------------|-----------|
| E MIE DICHIARAZI            | INC                           |                                       |                                   |           |
| Coniuge 🛛 💮                 | Aggiungi persona a car        | ico                                   |                                   |           |
| Cognome :                   | Nome :                        | Codice fiscale:                       | Data di nascita :<br>GG/MM/AAAA 🛱 | 🕆 Elimina |
| Data inizio :<br>GG/MM/AA 台 | Data fine :<br>GG/MM/AA 告     | Percentuale a carico:<br>%<br>0% 100% |                                   |           |
| Indicare se disa            | bile<br>ungi persona a carico |                                       |                                   |           |
| Cognome :                   | Nome:                         | Codice fiscale :                      | Data di nascita :<br>GG/MM/AAAA 🗎 | 🕆 Elimina |
| Data inizio :<br>GG/MM/AA 円 | Data fine:<br>GG/MM/AA 円      | Percentuale a carico:                 |                                   |           |
| Indicare se disa            | bile                          | 0% 50% 100%                           |                                   |           |

A questo punto scegliere Bonus Natale, come indicato nella figura sottostante, cliccando sull'opzione indicata dal riquadro rosso

| ≡   | Q. I Miei Dati Fiscali e Previdenziali                    | <b>■</b> • A •                                                                                                    |
|-----|-----------------------------------------------------------|----------------------------------------------------------------------------------------------------|
| ÜLE | MEDICHIARAZIONI                                           |                                                                                                    |
| >   | DETRAZIONI LEGGE DI BILANCIO 2024                         | QUADRI NON<br>VISUALIZZATI                                                                                                    |
| >   | FISCALI SALVA E INVIA ESCI                                | i⊟ Gestione INPS - (<br>Esclusivamente per coloro che<br>hanno la gestione separata INPS<br>2023)                                                                                                    |
|     |                                                           | Image: End of the second second s |
|     | <u>Apparirà</u>                                           |                                                                                                    |
|     | !                                                         |                                                                                                    |
|     | Vuoi veramente aggiungere il quadro<br>Bonus Natale 2024? |                                                                                                    |

# Per proseguire si deve cliccare sul tasto conferma.

Conferma

### Apparirà la schermata seguente dove si dovrà cliccare sull'opzione indicata dal riquadro rosso

|                                     | $\oint_{m{e}}$ I Miei Dati Fiscali e Previdenziali | <b>.</b>                                              |
|-------------------------------------|----------------------------------------------------|-------------------------------------------------------|
| LE MIE DICHIARAZIONI                |                                                    |                                                       |
| > DETRAZIONI LEGGE DI BILANCIO 2024 |                                                    | QUADRI NON<br>VISUALIZZATI                            |
| > FISCALI                           |                                                    | i⊟ Gestione INPS - (<br>Esclusivamente per coloro che |
| > BONUS NATALE 2024                 |                                                    | hanno la gestione separata INPS<br>2023)              |
|                                     |                                                    | i≡ Gestione separata ENPAPI                           |
|                                     | SALVA SALVA E INVIA ESCI                           | :≡ Gestione separata INPGI                            |
|                                     |                                                    | $\equiv$ Prestazione professionale                    |
|                                     |                                                    | i⊟ Dati per soggetti non residenti<br>in Italia       |
|                                     |                                                    | i≡ Esonero Lavoratrici Madri<br>L.213/2023            |

Quindi all'apparire della schermata che segue si dovrà fare la propria scelta a seconda che ci si trovi nel **Caso 1** o nel **Caso 2** 

|                                                                                                    |                                                                                                    | <b>■</b> • 8 •                                                                        |  |  |  |
|----------------------------------------------------------------------------------------------------|----------------------------------------------------------------------------------------------------|---------------------------------------------------------------------------------------|--|--|--|
| ÜLE                                                                                                    | MIE DICHIARAZIONI                                                                                                    |                                                                                       |  |  |  |
| ><br>>                                                                                                    | DETRAZIONI LEGGE DI BILANCIO 2024<br>FISCALI                                                                                                    | QUADRINON<br>VISUALIZZATI<br>I⊒ Gestione INPS - ( , , , , , , , , , , , , , , , , , , |  |  |  |
| Ai f<br>pre<br>cor<br>445<br>ave                                                                                                    | Esclusivamente per coloro che<br>hanno la gestione separata INPS<br>2023)<br>E Gestione separata ENPAPI<br>Gestione separata INPGI<br>Prestazione professionale<br>Dati per soggetti non<br>residenti in Italia<br>Esonero Lavoratrici Madri                                                                                                    |                                                                                       |  |  |  |
| <ul> <li>di avere almeno un figlio, anche se nato fuori dei matrimonio, riconosciuto, adottivo o affidato, fiscalmente a carico ai sensi dell'articolo 12, comma 2, del testo unico delle imposte sui redditi, di cui ai decreto del Presidente della Repubblica 22 dicembre 1996, n. 917 (TUIR) e che il coniuge/convivente non richiederà</li> <li>di avere un nucleo familiare monogenitoriale con almeno un figlio fiscalmente a carico ai sensi dell'articolo 12, comma 2, del testo unico delle imposte sui redditi, di cui ai decreto del Presidente della Repubblica 22 dicembre 1986, n. 917 (TUIR)</li> <li>di avere un nucleo familiare monogenitoriale con almeno un figlio fiscalmente a carico ai sensi dell'articolo 12, comma 2, del testo unico delle imposte sui redditi, di co</li> <li>Familiari a carico per cui è possibile richiedere l'erogazione del Bonus Natale</li> </ul> |                                                                                                    |                                                                                       |  |  |  |
| Eli                                                                                                    | Cognome:     Nome:     Codice fiscale:     Data di nascita:       Image: State of the state of the state of |                                                                                       |  |  |  |

## Caso 1 – dipendente con coniuge/convivente anche non a carico e almeno un figlio a carico

Il sistema espone i dati del coniuge/convivente e dei figli a carico che devono essere presenti nel pannello detrazioni

| ✓ BONUS NATALE 2024                                                                                                    |                                                                                                    |                         |                  |  |  |  |
|----------------------------------------------------------------------------------------------------|----------------------------------------------------------------------------------------------------|-------------------------|------------------|--|--|--|
| Ai fini del riconoscimento del bonus sulla tredicesima mensilità di importo massimo pai a 100€, rapportato ai mesi lavorati nell'anno 2024, previsto dall'articolo 2-bis del Decreto-Legge 9 agosto 2024, n. 113, convertito con modificazioni dalla L. 7 ottobre 2024, n. 143, consapevole delle sanzioni penali previste in caso di dichiarazioni mendaci, falsità negli atti, uso o esibizione di atti falsi, (art.76 d.p.r. 445/28.12.2000), il sottoscritto DICHIARA: di avere un'imposta lorda superiore alla detrazione da lavoro dipendente spettante; di non avere un reddito complessivo superiore a 28.000€ nell'anno d'imposta 2024. Dichiara inoltre: |                                                                                                    |                         |                  |  |  |  |
| <ul> <li>di avere almeno un figlio, an<br/>Repubblica 22 dicembre 198</li> </ul>                                                                                                    | di avere almeno un figlio, anche se nato fuori del matrimonio, riconosciuto, adottivo o affidato, fiscalmente a carico ai sensi dell'articolo 12, comma 2, del testo unico delle imposte sui redditi, di cui al decreto del Presidente della     Repubblica 22 dicembre 1986, n. 917 (TUIR) e che il coniuge/convivente non richiederà l'erogazione del bonus |                         |                  |  |  |  |
| <ul> <li>di avere un nucleo familiare<br/>917 (TUIR)</li> </ul>                                                                                                    | o di avere un nucleo familiare monogenitoriale con almeno un figlio fiscalmente a carico ai sensi dell'articolo 12, comma 2, del testo unico delle imposte sui redditi, di cui al decreto del Presidente della Repubblica 22 dicembre 1986, n. 💿 917 (TUIR)                                                                                                   |                         |                  |  |  |  |
| Familiari a carico per c<br><sup>Coniuge</sup>                                                                                                    | ui è possibile richiedere l'                                                                                                    | erogazione del Bonus Na | tale             |  |  |  |
| Cognome :                                                                                                    | Nome :                                                                                                    | Codice fiscale:         | Data di nascita: |  |  |  |
|                                                                                                    | paolo                                                                                                    | RSSPLA06S01A944G        | 01/11/2006 首     |  |  |  |
| Figli                                                                                                    | Figli                                                                                                    |                         |                  |  |  |  |
| Cognome :                                                                                                    | Nome:                                                                                                    | Codice fiscale:         | Data di nascita: |  |  |  |
| rossi                                                                                                    | adele                                                                                                    | RSSDLA03M52A944H        | 12/08/2003       |  |  |  |
|                                                                                                    |                                                                                                    |                         |                  |  |  |  |
| Cognome :                                                                                                    | Nome :                                                                                                    | Codice fiscale:         | Data di nascita: |  |  |  |
| rossi                                                                                                    |                                                                                                    | RSSGNI02C12A944Q        | 12/03/2002 首     |  |  |  |
|                                                                                                    |                                                                                                    |                         |                  |  |  |  |
| Elimina Quadro                                                                                                    |                                                                                                    |                         |                  |  |  |  |

Si deve scegliere questa opzione se si ha coniuge/convivente anche non a carico ed almeno un figlio convivente a carico per l'anno 2024.

Un figlio si considera a carico se non possiede nell'anno 2024 un reddito complessivo superiore a  $\in$  2.840,51 elevato a 4.000,00 per i figli di età non superiore ai 24 anni. Il coniuge si considera a carico se non possiede nell'anno 2024 un reddito complessivo superiore a  $\in$  2.840,51.

### Caso 2 - dipendente con nucleo monogenitoriale e almeno un figlio a carico

Il sistema espone i dati dei figli a carico che devono essere presenti nel pannello detrazioni

| ✓ BONUS NATALE 2024                                                                                                    | V BONUS NATALE 2024                                                     |                                                                                               |                                                                                                    |                         |  |  |
|----------------------------------------------------------------------------------------------------|-------------------------------------------------------------------------|-----------------------------------------------------------------------------------------------|----------------------------------------------------------------------------------------------------|-------------------------|--|--|
| Ai fini del riconoscimento del bonus sulla tredicesima mensilità di importo massimo pai a 100€, rapportato ai mesi lavorati nell'anno 2024, previsto dall'articolo 2-bis del Decreto-Legge 9 agosto 2024, n. 113, convertito con modificazioni dalla L. 7 ottobre 2024, n. 143, consapevole delle sanzioni penali previste in caso di dichiarazioni mendaci, falsità negli atti, uso o esibizione di atti falsi, (art.76 d.p.r. 445/28.12.2000), il sottoscritto DICHIARA: di avere un'imposta lorda superiore alla detrazione da lavoro dipendente spettante; di non avere un reddito complessivo superiore a 28.000€ nell'anno d'imposta 2024. Dichiara inoltre: |                                                                         |                                                                                               |                                                                                                    | iosto<br>ii falsi,<br>i |  |  |
| <ul> <li>di avere almeno un figi</li> <li>Repubblica 22 dicembri</li> </ul>                                                                                                    | lio, anche se nato fuori del matri<br>re 1986, n. 917 (TUIR) e che il c | monio, riconosciuto, adottivo o affidato, fisc<br>oniuge/convivente non richiederà l'erogazio | almente a carico ai sensi dell'articolo 12, comma 2, del testo unico delle imposte sui redditi, di cui al decreto del Presidente della<br>one del bonus | 0                       |  |  |
| <ul> <li>di avere un nucleo fam<br/>917 (TUIR)</li> </ul>                                                                                                    | niliare monogenitoriale con almer                                       | no un figlio fiscalmente a carico ai sensi dell                                               | l'articolo 12, comma 2, del testo unico delle imposte sui redditi, di cui al decreto del Presidente della Repubblica 22 dicembre 198                    | i6, n. 🧿                |  |  |
| Familiari a carico per cui è possibile richiedere l'erogazione del Bonus Natale<br>Fioli                                                                                                    |                                                                         |                                                                                               |                                                                                                    |                         |  |  |
| Cognome :                                                                                                    | Cognome: Nome: Codice fiscale: Data di nascita:                         |                                                                                               |                                                                                                    |                         |  |  |
|                                                                                                    | adele                                                                   | RSSDLA03M52A944H                                                                              | 12/08/2003                                                                                                    |                         |  |  |
|                                                                                                    |                                                                         |                                                                                               |                                                                                                    |                         |  |  |
| Cognome :                                                                                                    | Nome :                                                                  | Codice fiscale:                                                                               | Data di nascita :                                                                                                    |                         |  |  |
|                                                                                                    |                                                                         | RSSGNI02C12A944Q                                                                              | 12/03/2002                                                                                                    |                         |  |  |
| Elimina Quadro                                                                                                    |                                                                         |                                                                                               |                                                                                                    |                         |  |  |

Si deve scegliere questa opzione se il nucleo familiare è monogenitoriale e si ha almeno un figlio convivente a carico per l'anno 2024.

Un figlio si considera a carico se non possiede nell'anno 2024 un reddito complessivo superiore a € 2.840,51 elevato a 4.000,00 per i figli di età non superiore ai 24 anni. Il nucleo familiare si considera monogenitoriale quando: l'altro genitore è deceduto, l'altro genitore non ha riconosciuto il figlio nato fuori dal matrimonio; o il figlio è stato adottato o affidato ad un solo genitore. Alla fine dopo aver scelto uno dei due casi, si deve salvare la propria dichiarazione cliccando sul tasto **Salva ed Invia.** 

|                                                                                                    |                                                                                                    | ■ • A •                                                                                                    |                                                                                                    |                                                      |
|----------------------------------------------------------------------------------------------------|----------------------------------------------------------------------------------------------------|----------------------------------------------------------------------------------------------------|----------------------------------------------------------------------------------------------------|------------------------------------------------------|
| LE MIE DICHIARAZION                                                                                                    |                                                                                                    |                                                                                                    |                                                                                                    |                                                      |
| Ai fini del riconoscime<br>previsto dall'articolo 2<br>consapevole delle sai<br>445/28.12.2000), il so<br>avere un reddito com                                                               | ento del bonus sulla tredice<br>2-bis del Decreto-Legge 9 a<br>nzioni penali previste in ca:<br>ottoscritto DICHIARA: di ave<br>plessivo superiore a 28.000                                   | sima mensilità di importo mas<br>gosto 2024, n. 113, convertii<br>o di dichiarazioni mendaci, f<br>re un'imposta lorda superior<br>€ nell'anno d'imposta 2024.                   | ssimo pai a 100€, rapportato ai mesi lavorati nell'anno 202⁄<br>lo con modificazioni dalla L. 7 ottobre 2024, n. 143,<br>alsità negli atti, uso o esibizione di atti falsi, (art.76 d.p.r.<br>e alla detrazione da lavoro dipendente spettante; di non<br>Dichiara inoltre: | <ul> <li>Gestione separata INPGI</li> <li></li></ul> |
| <ul> <li>di avere almeno un fig<br/>unico delle imposte su<br/>l'erogazione del bonu:</li> <li>di avere un nucleo far<br/>cui al decreto del Pres</li> </ul> Familiari a carico p<br>Coniuge | glio, anche se nato fuori del matrin<br>ul redditi, di cui al decreto del Pres<br>s<br>miliare monogenitoriale con almen<br>sidente della Repubblica 22 dicerr<br>per cui è possibile richiec | onio, riconosciuto, adottivo o affidal<br>dente della Repubblica 22 dicembro<br>o un figlio fiscalmente a carico ai ser<br>are 1986, n. 917 (TUIR)<br>ere l'erogazione del Bonu: | xo, fiscalmente a carico ai sensi dell'articolo 12, comma 2, del testo<br>a 1986, n. 917 (TUIR) e che il coniuge/convivente non richiederà<br>nsi dell'articolo 12, comma 2, del testo unico delle imposte sui redditi, di<br><b>s Natale</b>                               | i≣ Esonero Lavoratrici Madri<br>L213/2023            |
| Cognome:                                                                                                    | Nome:                                                                                                    | Codice fiscale:                                                                                                    | Data di nascita :                                                                                                    |                                                      |
| Figli                                                                                                    |                                                                                                    |                                                                                                    |                                                                                                    |                                                      |
| Cognome:                                                                                                    | Nome :                                                                                                    | Codice fiscale:                                                                                                    | Data di nascita :                                                                                                    |                                                      |
| Elimina Quadro                                                                                                    |                                                                                                    |                                                                                                    |                                                                                                    |                                                      |
|                                                                                                    |                                                                                                    | SALVA SALVA E INVIA                                                                                                    | ESCI                                                                                                    |                                                      |